Step by Step Guide to Online Booking System

- 1. Go to skinbliss.com\*
- 2. Select Book Online at top Right corner of page
- 3. New Log In Screen will appear

| Login - SkinBl | iss Medi Spa |
|----------------|--------------|
| Username       |              |
| Password       | 0            |
| Log In         | Sign Up      |
| Forgot Usernam | ne/Password? |

----

- 4. For new users: enter FirstnameLastname (Capital letters to First and Lastname)
  - a. Then select Sign Up
  - b. Complete Form and click Sign Up

## Sign Up

Please fill in the following information and click on the "Sign Up" button to continue.

| Us   | ser Name                 |
|------|--------------------------|
| Fi   | rst Name                 |
| La   | ist Name                 |
| Pľ   | ione                     |
| Er   | nail                     |
| Сс   | onfirm Email             |
| Pa   | assword                  |
| assı | word strength: Too Short |
| Сс   | onfirm Password          |

| appointments?     | ,             |
|-------------------|---------------|
| By Phone By Email | ✓ By Text/SMS |

5. Once logged-in, select Service and Add Service. More than one service can be added here.

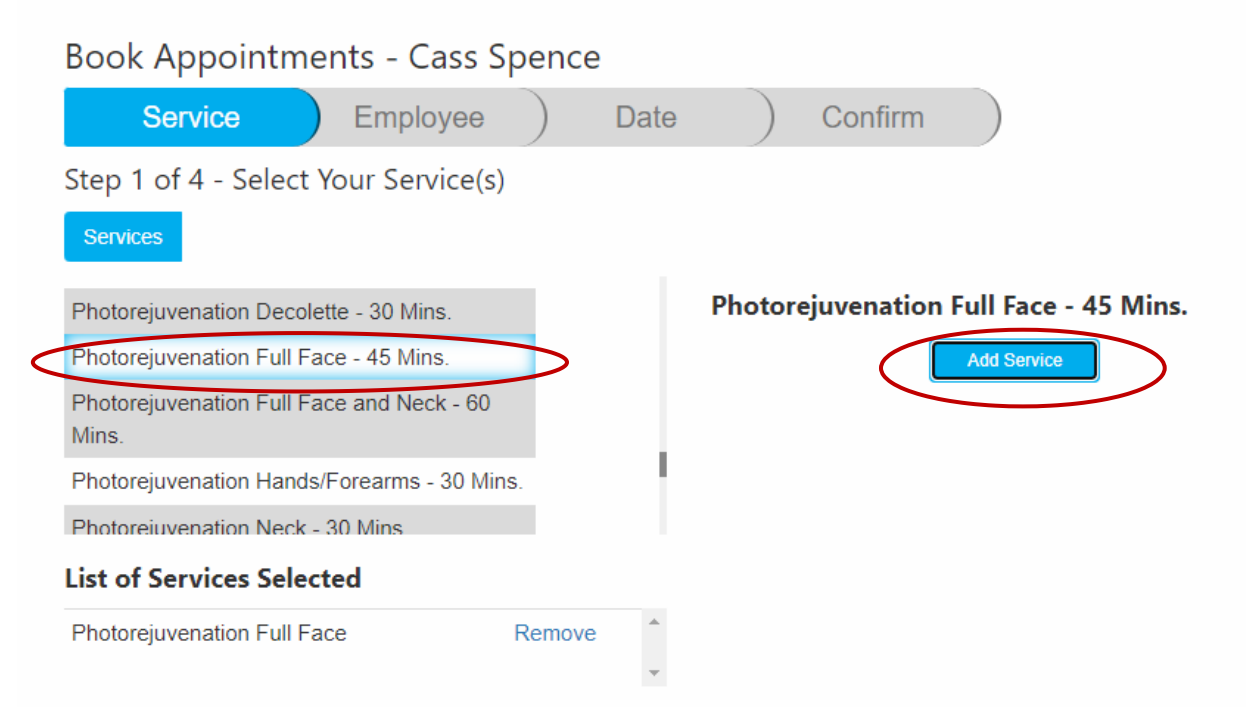

6. Once all desired Services are Selected, Press Next

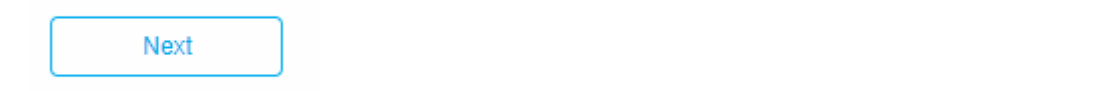

7. Select Your Employee or leave as is, then press Next

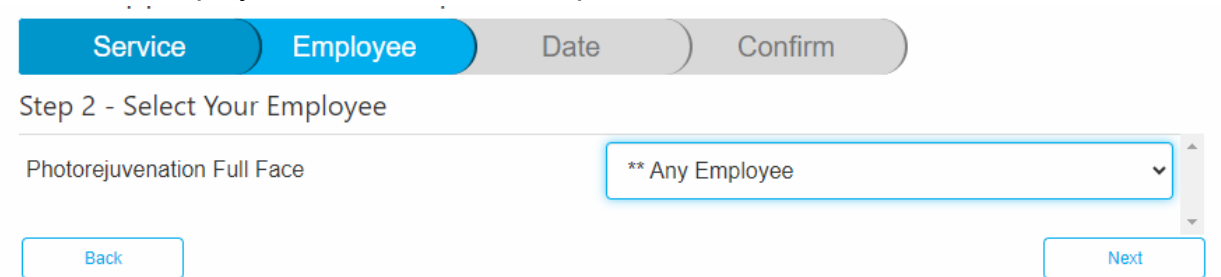

 Select Your Date and Time > Use drop down Calendar for date – available times with appear under Times List > Select desired appointment time under Times List > Press Next once Date and Time as been selected under Service Breakdown > Press Next

| Book Appointmen         | ts - Cass Spence | )         |                      |                                                     |  |
|-------------------------|------------------|-----------|----------------------|-----------------------------------------------------|--|
| Service                 | Employee         | Date      |                      | Confirm                                             |  |
| Step 3 of 4 - Select Yo | ur Date and Time |           |                      |                                                     |  |
|                         | Start Da         | te<br>)24 |                      | Date Range                                          |  |
| Times List              |                  |           | Service              | es Breakdown                                        |  |
| 10:15 AM - Rebecca W.   |                  | <u>_</u>  | Photorej<br>12:30 PN | juvenation Full Face with Rebecca W. starting at M. |  |
| 12:30 PM - Rebecca W.   |                  |           |                      |                                                     |  |
| 2:45 PM - Rebecca W.    |                  |           |                      |                                                     |  |
|                         |                  | -         |                      |                                                     |  |
| Back                    |                  |           |                      | Next                                                |  |

- 9. Confirmation: add any necessary notes you'd like us to know
- 10. Check "I accept the Terms and Conditions" > Book Appt

| Date           | Time     | Services      | Employees  |  |
|----------------|----------|---------------|------------|--|
| Oct 3, 2024    | 12.30 PW | BBL FULL FACE | Rebecca W. |  |
| Appointment No | otes     |               |            |  |
|                |          |               |            |  |
|                |          |               |            |  |
|                |          |               |            |  |
|                |          |               |            |  |
|                |          |               |            |  |
|                |          |               |            |  |
| erms and Condi | tions    |               |            |  |
| erms and Condi | tions    |               |            |  |
| erms and Condi | tions    |               |            |  |